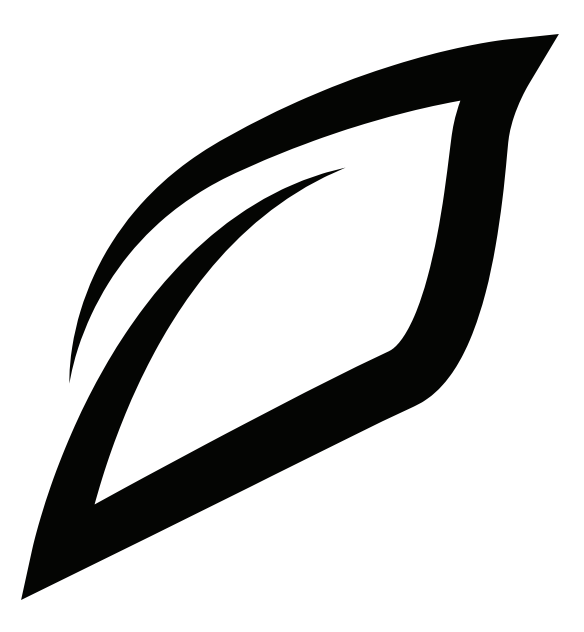

Smart Water Wireless 2: Quick Start Guide

### Smart Water 2 Controller Technical Specifications

Wi-Fi:

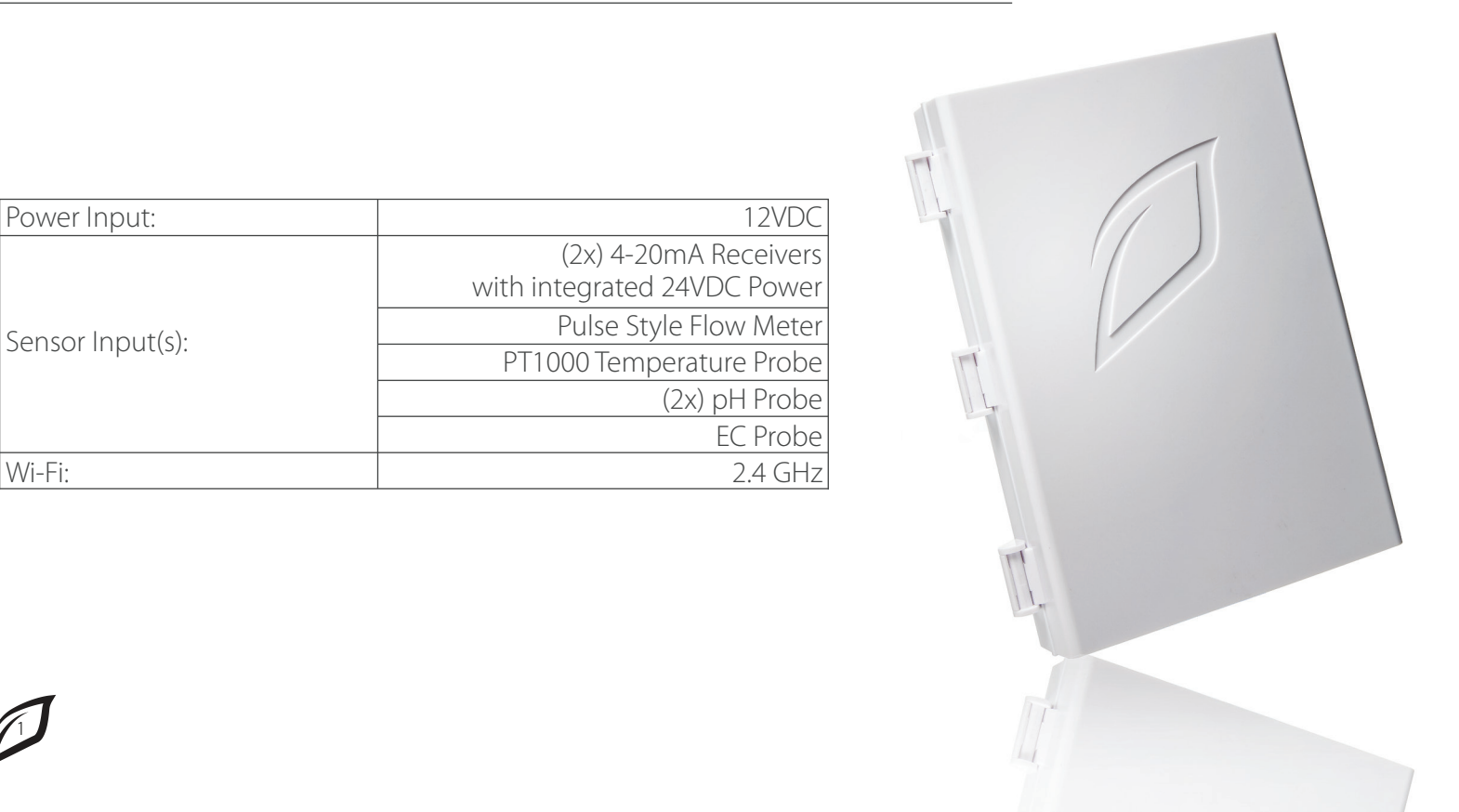

**Remote Access** - Manage and monitor batch tanks remotely from a smartphone, tablet, or laptop - anytime, everywhere.

**Includes Quality Sensorex pH & EC Probes** - Accurately measure and record pH and TDS readings throughout the growth cycle.

4-20mA Inputs - Integrate any analog current (4-20mA) sensor. Example: Level sensors.

**OTA Updates** - Our controllers regularly receive over-the-air (OTA) software updates that add new features and enhance existing ones seemlessly over Wi-Fi.

**Alerts** - Get email, text, and push notifications for all programmed alerts.

Fanatical Support - Free support from a Growlink specialist (during office hours).

## Contents

| Smart Water 2 Controller Technical Specifications | 1       |
|---------------------------------------------------|---------|
| Features                                          | 2       |
| Contents                                          | 3       |
| What's In The Box                                 | 4       |
| Controller Dimensions                             | 5       |
| Quick Set Up Guide                                | 6 - 11  |
| Controller and Sensor Placement                   | 12      |
| Module Wiring                                     | 13      |
| EC and pH Calibration Process                     | 14      |
| Troubleshooting                                   | 15 - 17 |
| Warranty and EULA                                 | 18      |

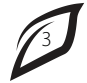

Smart Water 2 Controller 12 VDC Power Supply pH Probe EC/TDS Probe Mounting Hardware Calibration Solutions (TDS 1413uS, pH 4.01, pH 7.00) Quick Start Guide

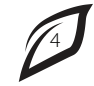

# Controller Dimensions

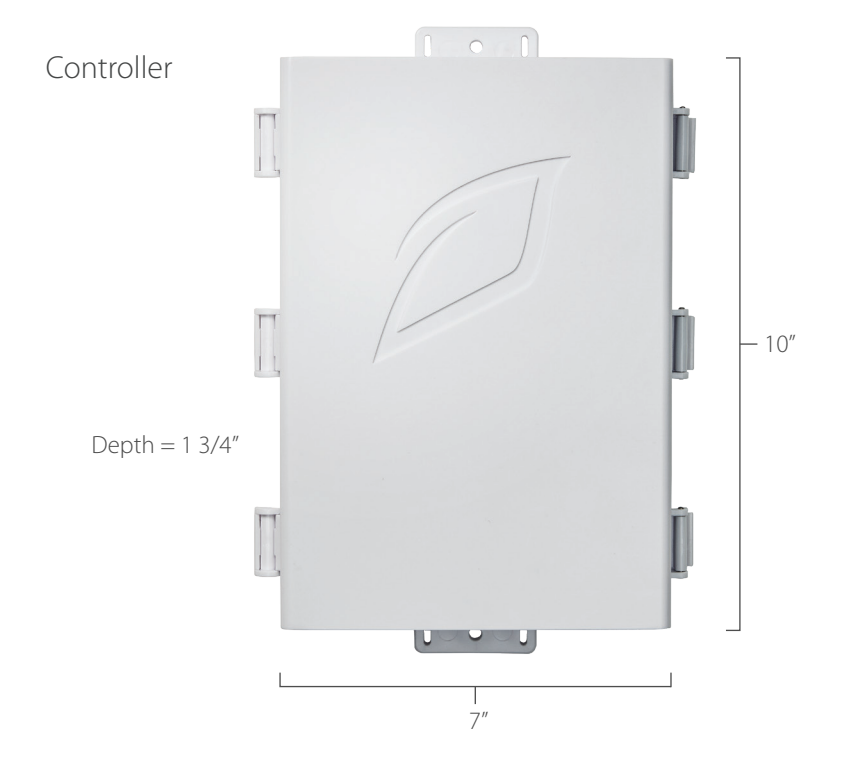

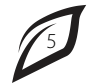

1. Download the Growlink app from the Apple App Store, or Google Play Store.

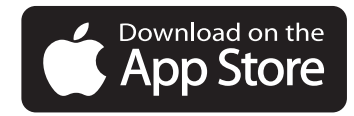

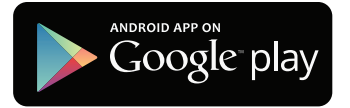

- 2. Open the Growlink app and tap Create Account.
- 3. After creating an account, log into the app.

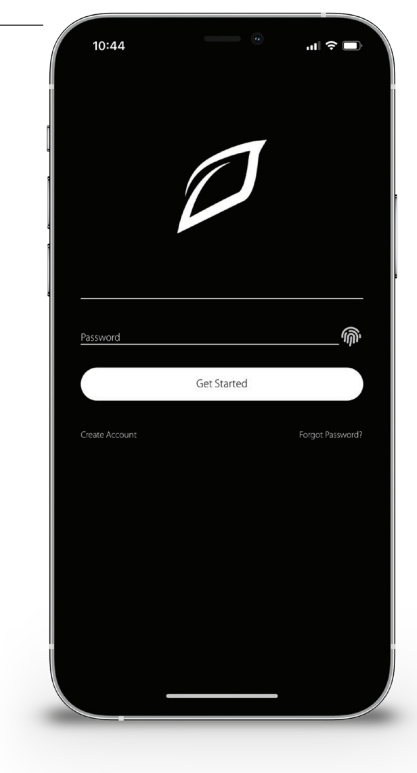

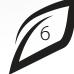

4. Tap on the 🏟 icon in the top right corner and tap **Connect to Controller.** If this is the first time creating an account, it will automatically prompt to **Set Up A New Controller**.

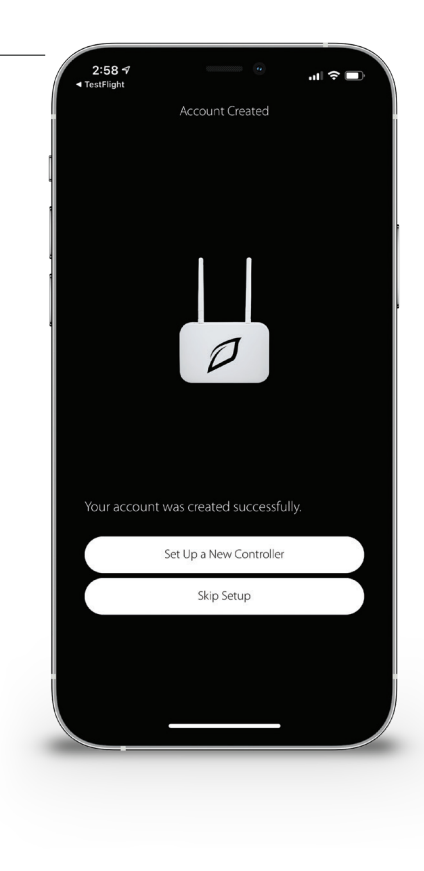

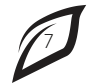

5. For iPHONE users: When the Connect to Controller Hub window appears, open the Wi-Fi settings and select the SSID of the controller (i.e., Growlink-4YJM7T). Wait for the ✓ to appear, then return to the Growlink app.

For Android Users: Wait for a list of available controllers to populate in the Growlink app, then select the controller matching the SSID printed on the controller.

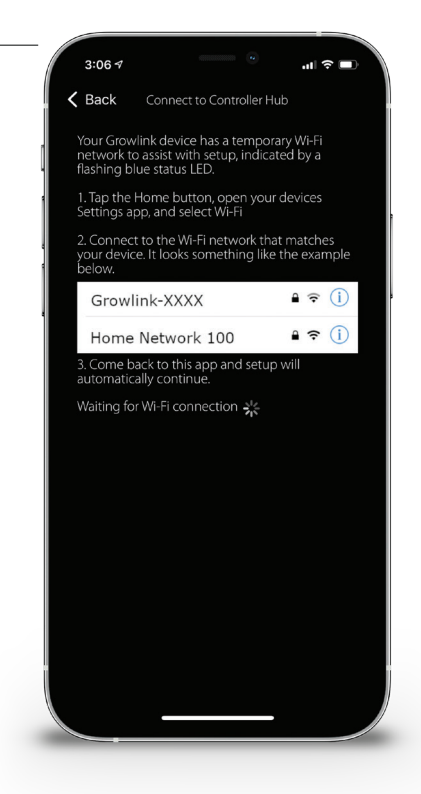

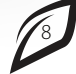

- 6. From the Set Up Controller Hub window, tap Next.
- Select local Wi-Fi network and enter network password. Then tap Set Access Point.

|        | 3:08 🕫                       |                                                      | ati lite 📼       |
|--------|------------------------------|------------------------------------------------------|------------------|
| <      | Back                         | Set Up Wi-Fi Network                                 |                  |
| S<br>C | elect the Wi<br>ontroller Hu | -Fi network you want yo<br>Ib to use from the follow | our<br>ving list |
|        | Halo                         |                                                      |                  |
| •      | Pete                         |                                                      |                  |
|        | Room 01                      |                                                      |                  |
|        | SoundBarSe                   | etup_C599                                            |                  |
|        |                              | Refresh Networks                                     |                  |
|        |                              |                                                      |                  |
|        |                              |                                                      |                  |
|        |                              |                                                      |                  |
|        |                              |                                                      |                  |
|        |                              |                                                      |                  |
|        |                              |                                                      |                  |
| į.     |                              |                                                      |                  |
|        |                              |                                                      |                  |
|        |                              |                                                      |                  |
|        |                              |                                                      |                  |

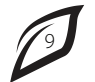

8. Name controller (i.e., Flower Room Irrigation).

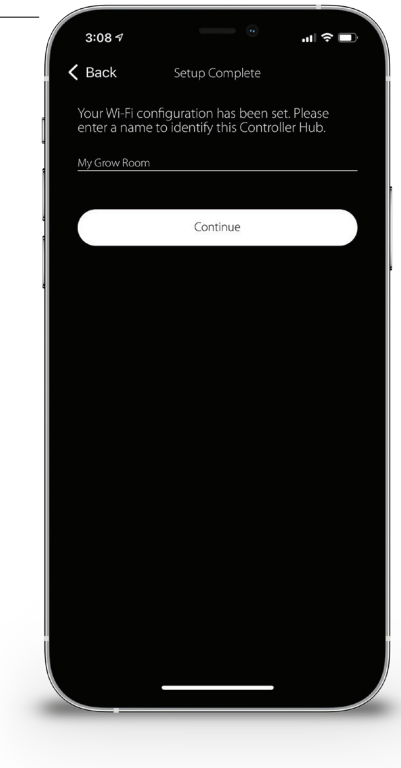

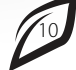

9. After controller registration, tap on Go To Settings.

From the **Controller Profile** page, set the country, time zone, and **Day Start & Day End** (Lights On & Lights Off). Tap **Save** to return to the **Main Dashboard**.

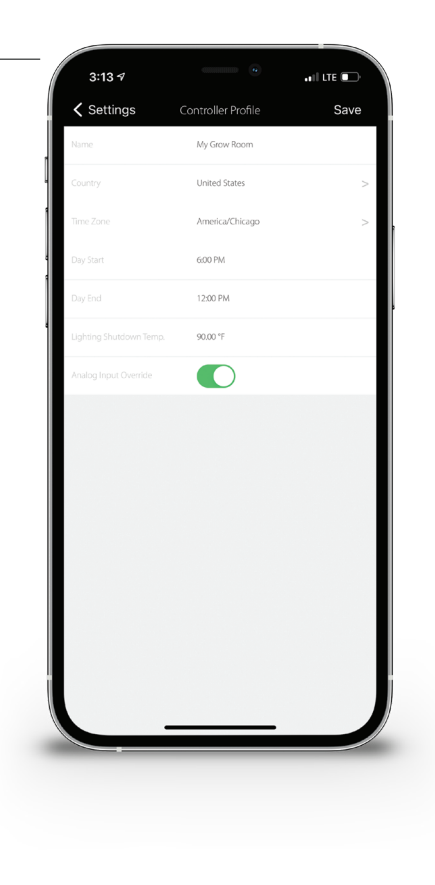

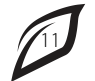

## Controller and Sensor Placement

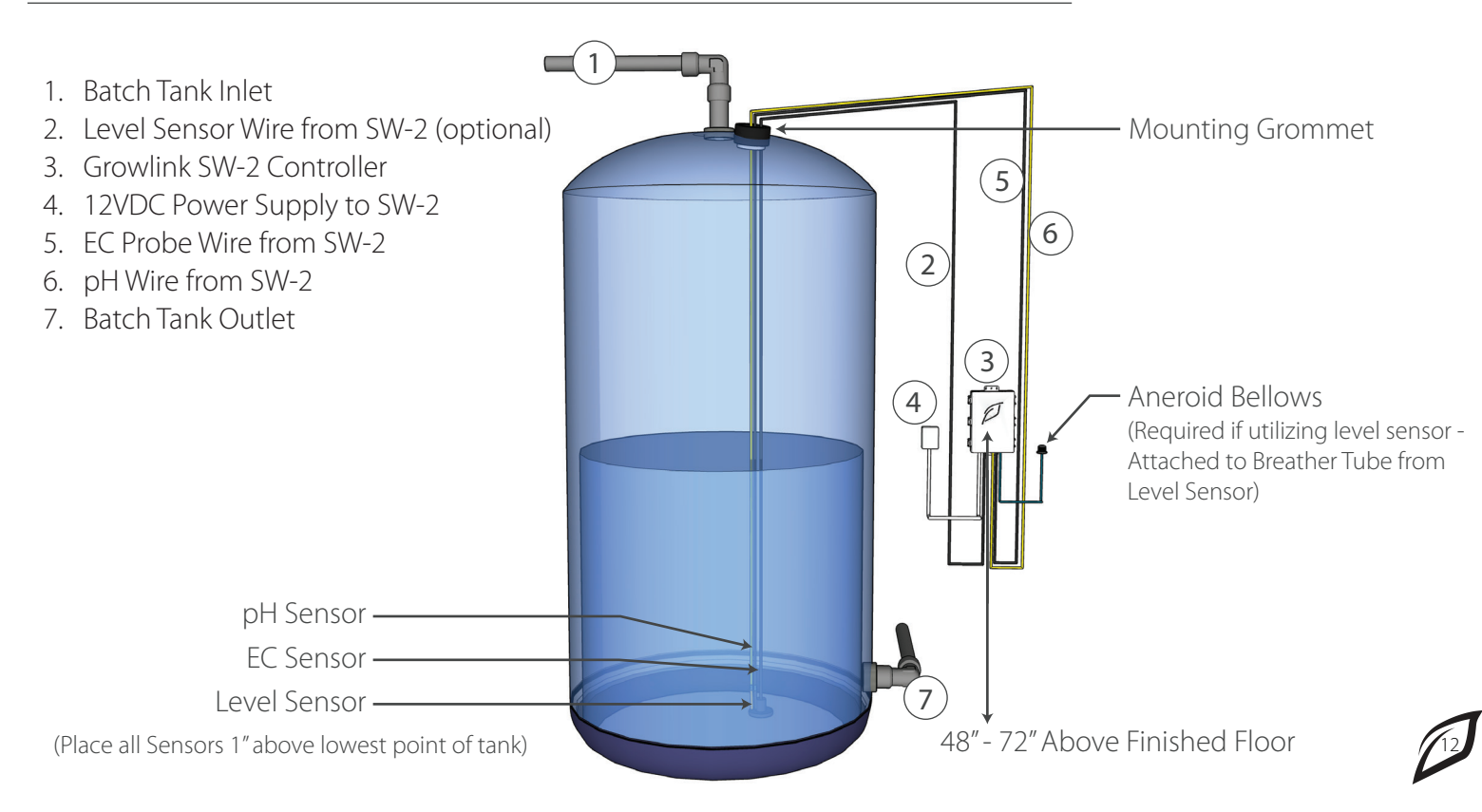

# Module Wiring

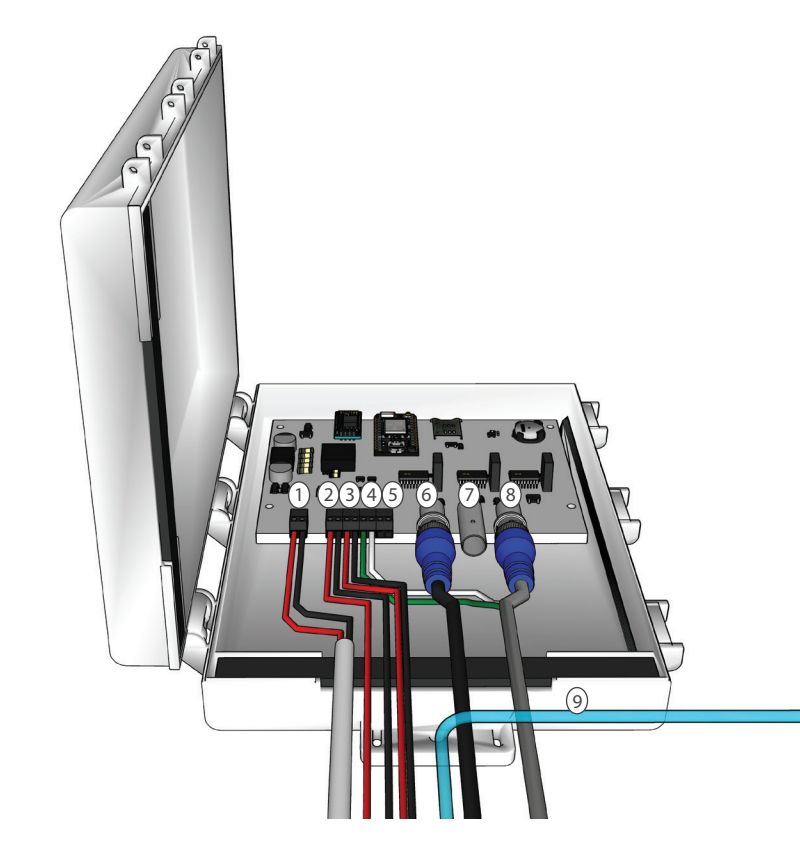

- 1. 12VDC Power Supply
- 2. 4-20mA Input #1
- 3. 4-20mA Input #2
- 4. PT1000 Temp. wires from EC Probe
- 5. Pulse Flow Meter Input
- 6. pH Probe #1
- 7. pH Probe #2
- 8. EC/TDS Probe
- 9. Bellows Air Tube
  - (Required if utilizing level sensor)

To view the **pH & EC/TDS Calibration** process, please scan the QR Code below.

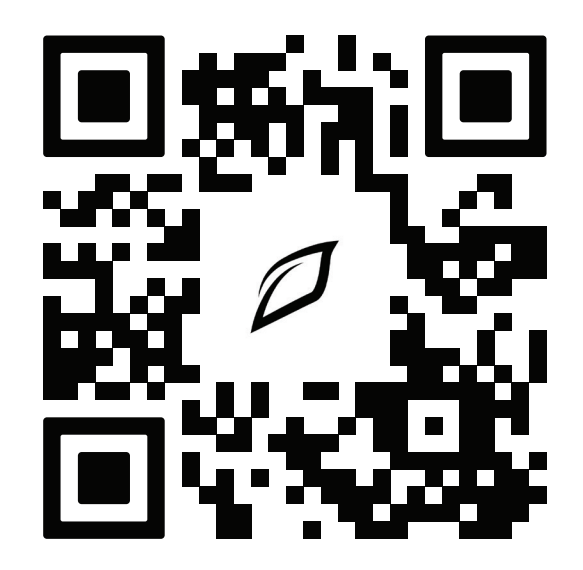

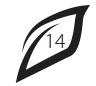

#### Controller didn't connect to Wi-Fi:

If unsuccessful in the first attempt to connect the controller to the Wi-Fi network, hold down the Setup button located on the controller (see page 16) for approximately 12-15 seconds until there is a rapid flashing blue light. Once rapid flashing becomes visible, immediately release the Setup button. This will put the controller into **Listening Mode** (Blinking Blue). Now, restart the connection process outlined on page 7.

#### The Wi-Fi network being used has changed:

In the event the controller needs to re-connect to an existing or new Wi-Fi network, put the controller back into **Listening Mode** (see above) and follow the Controller Connection process outlined on page 7.

#### pH values are not as expected or do not match with 3rd party measuring device:

Recalibrate pH and EC Probes (see page 16). To ensure accuracy, recalibrate 3rd party measuring device using the same buffer solutions used to calibrate the Smart Water Wireless 2 probes.

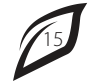

# Troubleshooting

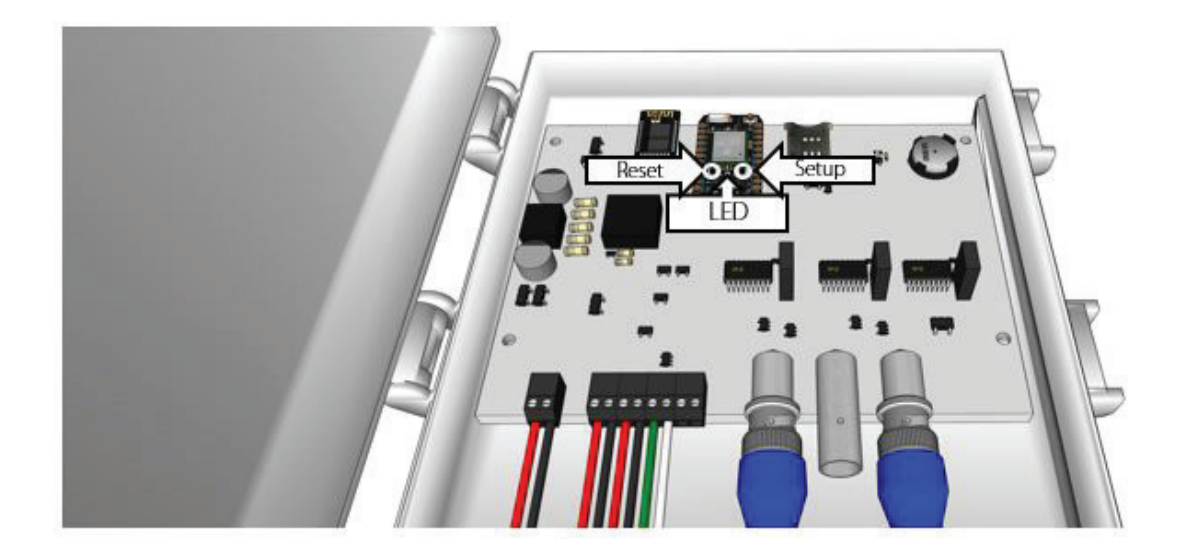

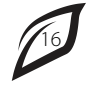

#### Controller LED status light color codes

During initial set up of a device and operation, these are the usual LED specifications:

- White Pulse: Start-up.
- Flashing Blue: Listening Mode, waiting for Wi-Fi credentials.
- Flashing Green: Connecting to Wi-Fi network (if flashing green occurs after the controller has been previously connected, this means the connection has been lost, or the network may have gone offline).
- Breathing Green: Connected to Wi-Fi network.
- Blinking Green/Rapid Flashing Cyan: If controller is not reachable from the Growlink app or Portal, this could mean there is a weak/lost connection to the local network. Check connection and/or move Wi-Fi access point closer to controller.
- Flashing Cyan: Connecting to Growlink Device Cloud (connecting to the network, but not necessarily connected to the internet yet).
- High-speed Flashing Cyan: Growlink Device Cloud handshake.
- Breathing Cyan: Connected to Growlink Device Cloud.
- Flashing Magenta: Receiving new firmware update over-the-air (OTA).
- Breathing Magenta: Safe Mode, connected to Particle Device Cloud, but user firmware not running.

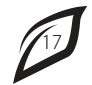

**Growlink Standard Warranty** 

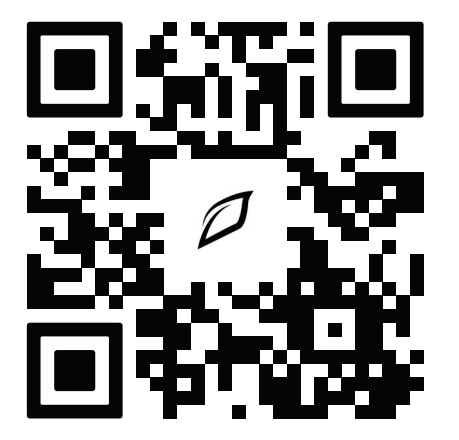

**End User License Agreement** 

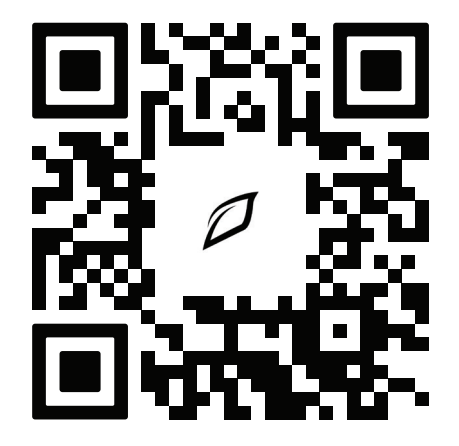

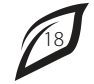

# growlink

800.432.0160 info@growlink.com